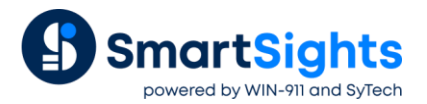

# Integrate XLReporter Into FactoryTalk View SE

#### Overview

FactoryTalk® View Site Edition (SE) is a supervisory-level HMI software for monitoring and controlling distributedserver/multi-user applications. With XLReporter integrated into this solution, the user experience is expanded to viewing and producing reports on-demand.

XLReporter provides both Windows based and Web based integration.

### **Prerequisites**

To use XLReporter's web client:

- The distributed version of XLReporter must be installed and configured.
- The XLReporter server must be accessible from the FactoryTalk Viewpoint clients. This would be the case if XLReporter is installed on the same machine as FactoryTalk View SE.

#### **Windows Integration**

On a FT View SE display, add a pushbutton(s) that will let the user

- View reports that are created automatically by the XLReporter Scheduler
- Produce reports on-demand by specifying custom settings.

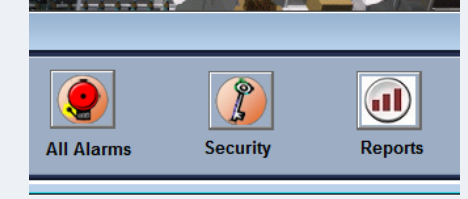

The action behind the button is similar to the following.

| Release action:                           |   |  |
|-------------------------------------------|---|--|
| AppStart C:\XLReporter\bin\XLRxReport.exe | ^ |  |
|                                           | ~ |  |

Note that to keep XLReporter on top of the FT Display, use the "on top" feature in XLReporter. See the **Useful Shorts** in the XLReporter Start menu for other applications that can be launched from a pushbutton.

#### Web Integration

Create a new display in FactoryTalk View Studio. For the purpose of this document, we will reference this new display as *XLRdisplay*. Note that an existing display can also be used as a starting point.

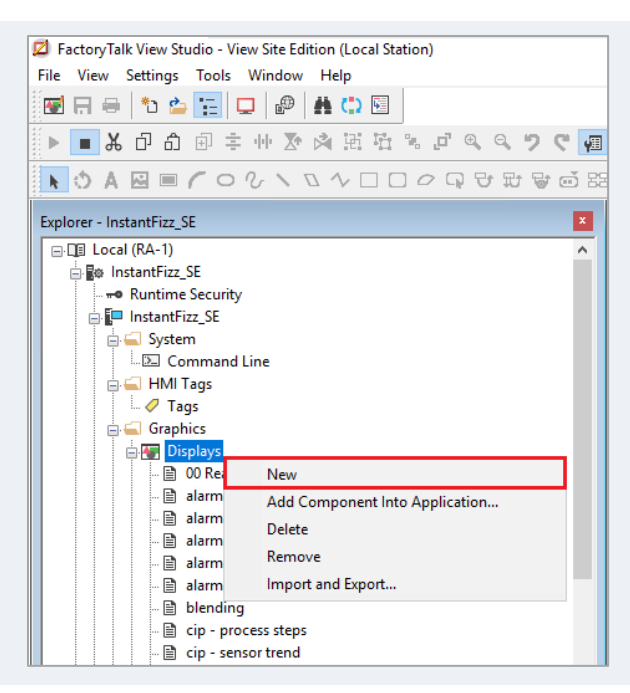

On the new display, add a Web Browser object. It is suggested that this is made full screen.

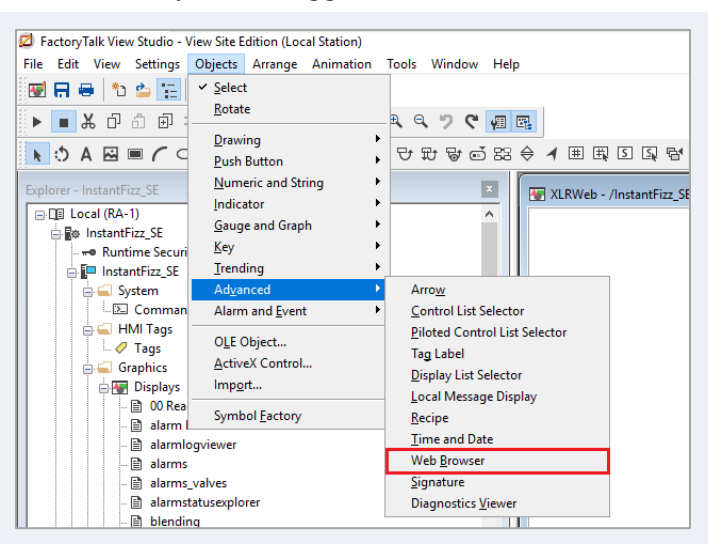

In the **Properties** panel set the browser's **InitialURL** property to *http://<xlreporter* server>/xlrweb where <xlreporter server> is the IP address of the machine where XLReporter is installed.

| Property Panel   | <u>ዋ</u>                        | • × |
|------------------|---------------------------------|-----|
| SEWebBrowserC    | Control1 (SE Web Browser Contro | ?   |
| Properties Conne | ections                         |     |
| All Properties   | O Shared Properties             |     |
| (Custom)         |                                 | ~   |
| (Name)           | SEWebBrowserControl1            |     |
| ExposeToVBA      | Not Exposed                     |     |
| FocusHighlight   | True                            |     |
| Height           | 850                             |     |
| InitialURL       | 192.168.8.6/xlrweb              |     |
| KeyNavigation    | True                            |     |
| Left             | 0                               |     |
| PointerHighlight | True                            |     |
| ShowAddressBar   | True                            |     |
| TabIndex         | 1                               |     |
| Tool Tip Text    |                                 |     |
| -                | •                               | Ŧ   |

## Launch Display

The new display XLR display can be launched by a pushbutton or other FactoryTalk objects.

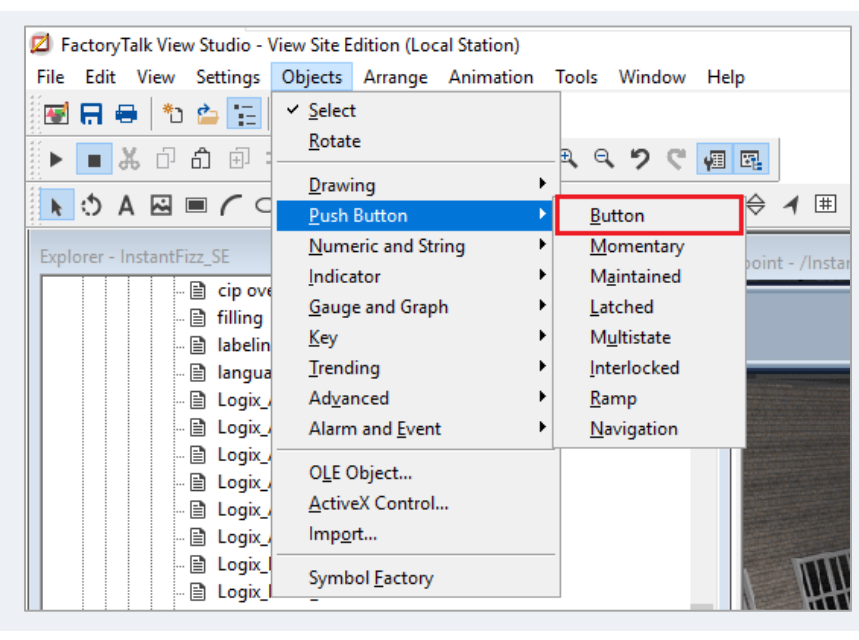

The **Push Button** object is found in the **Objects** menu in FactoryTalk View Studio. Once the button is added to a Display, right-click the button and open **Properties**.

| Button | roperties            |                      |                 |             |          | ×      |
|--------|----------------------|----------------------|-----------------|-------------|----------|--------|
| Gener  | Action               | Up Appearance        | Down Appearance | Disabled Ap | pearance | Common |
| Ad     | on:                  |                      |                 |             |          |        |
| R      | n command            | 1                    |                 | $\sim$      |          |        |
| Pre    | s action:            |                      |                 |             |          |        |
|        |                      |                      |                 | <u>^</u>    |          |        |
| Re     | eat action:          |                      |                 | ~           |          |        |
|        |                      |                      |                 | ·           |          |        |
| Re     | eat rate (se         | ecs): 0.25           |                 |             |          |        |
| X      | Web                  | •                    |                 | · ···       |          |        |
|        | nfimation a          | and E-Signature se   | ettings         |             |          |        |
|        | No Confir            | mation               |                 |             |          |        |
|        | ) Require (          | Confirmation         |                 |             |          |        |
|        | ) Require E<br>Confi | E-Signature<br>igure |                 |             |          |        |
|        |                      |                      | ОК              | Cano        | el       | Help   |

Under the **Action** tab, set **Release action** to the name of the display containing the web browser control (*XLRdisplay* in this example).